# Komme i gang med DSB-CIM

DSB-CIM er valgt som standard verktøy for å håndtere risiko- og sårbarhetsanalyser, informasjon i forbindelse med ulykker og uønskede hendelser, samt system for varsling og mobilisering. DSB-CIM er anskaffet til fri bruk i DSB, Sivilforsvaret, hos alle fylkesmenn og norske kommuner.

Denne veileningen er ment som en hjelp for å komme i gang med å bruke systemet.

#### **INSTALLASJONSVELGEREN**

På siden <u>www.dsb-cim.no</u> finnes en installasjonsvelger hvor du først må velge fylke, og deretter får opp en liste over de installasjonene som fins for det valgte fylket.

| *dsb | Et trygt og robust samfunn - der alle tar ansvar |
|------|--------------------------------------------------|
|      |                                                  |
|      | Veig tylke og kommune                            |

Denne installasjonslisten er delt opp i følgende grupper:

- 1. Fylkesmannens installasjoner:
  - a. Fylkesmannens installasjon
  - b. Ressursbank for fylket (mønster)
  - c. Treningsside for fylket
- 2. Installasjoner som felles for flere kommuner
- 3. Kommuneinstallasjoner

## BESKRIVELSE AV INSTALLASJONENE

#### 1a Fylkesmannens installasjon

- Fylkesmannens egen installasjon
- Administreres av fylkesmannen, og kommunene har i utgangspunktet ikke tilgang til denne installasjonen
- Kommunene vil kunne dele rapporter til denne installasjonen
- Definerte brukere
- administrator: Fylkesmannens administratorbruker

#### 1b Ressursbank (mønster)

- En installasjon hvor fylkesmannen kan ha eksempler på ROS-analyser, maler og planer
- Fylkesmannen administrerer, kommunene får lesetilgang
  Kommunene vil ha anledning til å eksportere ROS-analyser
- for senere å importere til egen installasjon

- Definerte brukere
  - administrator: Fylkesmannens administratorbruker
  - gjest: Kommunens bruker for å se installasjonen

#### 1c Treningsside

- En installasjon for hver fylkesmann
- Brukes både av fylkesmann og kommuner
- Fylkesmannen administratorer, og bør etablere en bruker for hver kommune (evt. personlig bruker for alle som skal logge på)
- Brukes for å trene på bruk av verktøyet
- Hensikten er å kunne prøve og feil på bruk av DSB-CIM (leke) uten å rote til sin egen installasjon.
- Må ikke forveksles med innlogging i DSB-CIM "øvelsesmodus"
- Treningssidene er konfigurert tilsvarende kommuneneDefinerte brukere
  - fylkesmann: Fylkesmannens administratorbruker

#### 2 Fellesinstallasjoner

- Brukes hvis kommuner samarbeider om å lage beredskap for et område over flere kommuner
- Eksempel er "Fjellskred" i Møre og Romsdal
- Fellesinstallasjonene er konfigurert tilsvarende kommunene
- Definerte brukere

- fylkesmann: Fylkesmannens administratorbruker

## 3 Kommuner

- Krisehåndteringsinstallasjon for hver kommune
- Hver kommune administrerer installasjonen selv (brukere, maler, ros-analyser, etc)
- Fylkesmannen har innsyn i og tilgang til installasjonen for å kunne gjøre support
- Definerte brukere
  - administrator: Kommunens administratorbruker
  - fylkesmann: Fylkesmannens administratorbruker for evt. å kunne yte support til kommunen

## KOMME I GANG

Hvis du er administrator for en installasjon, må du ved første gangs pålogging benytte brukernavnet **administrator**.

På kommuneinstallasjonene vil du bil bedt om å endre dette passordet for denne brukeren. Vi anbefaler at du skriver ned det nye administratorpassordet og overleverer det til din IKT avdeling iht. rutiner i din kommune.

Som administrator av DSB-CIM for din installasjon har du rettigheter til å opprette brukere. Det er sterkt å anbefale at det opprettes personlige brukere til alle som skal bruke systemet.

Brukere opprettes på følgende måte:

- Velg 🥺 Snarveier nederst til venstre i vinduet
- Velg **Mann** og **Brukerhåndtering**.

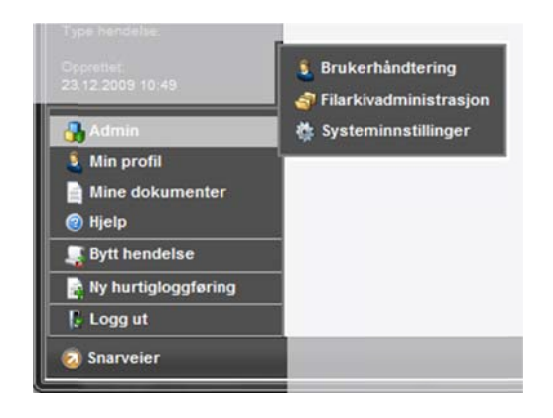

I vinduet som åpnes velger du knappen **Wy bruker** oppe til høyre.

Et nytt vindu med følgende felter åpnes, hvor alle felter merket

| = ma rynob ab.     |                                                                                                    |
|--------------------|----------------------------------------------------------------------------------------------------|
| Fornavn:.          | Skriv inn brukerens fornavn                                                                                                    |
| Etternavn:.        | Skriv inn brukerens etternavn                                                                                                    |
| Brukernavn:        | Skriv inn brukernavn. Brukernavnet må være<br>unikt for installasjonen.                                                                                |
| Passord:           | Skriv inn passord, og bekreft dette.                                                                                                    |
| E-post:            | Skriv inn brukerens e-postadresse.                                                                                                    |
| Telefon:           | Velg type telefon, og skriv inn nummer.<br>Det er mulig å registrere inntil 7<br>telefonnumre for en bruker, og du må minst<br>oppgi ett telefonnummer |
| Rettigheter/rolle: | Velg den eller de rollene som brukeren skal ha<br>tilgang til.                                                                                         |

Trykk **OK** for å lagre og lukke eller **Bruk** for å mellomlagre. Trykk **Avbryt** for å lukke uten å lagre.

Har du problemer med instruksjonen så anbefaler vi knappen 🧐 Hjelp for detaljert beskrivelse.

#### INNLOGGING

Etter at du har valgt den installasjonen du ønsker å bruke i installasjonsvelgeren fra <u>www.dsb-cim.no</u>, så vil du få opp innloggingsbildet for din installasjon.

Her må du skrive inn brukernavnet og passordet ditt, og velge modus. Er det en virkelig hendelse (for eksempel en ulykke) velger du 'Normal'. Ved all trening og øvelse velger du 'Øvelse'.

### VELG HENDELSE

Etter innlogging vil du få opp en liste med alle aktive hendelser for den valgte modusen. Velg den hendelsen du skal jobbe med ved å trykke knappen **Velg** til høyre for navnet på hendelsen.

Du vil nå komme inn i DSB-CIM, hvor du ut fra hvilke rettigheter/roller som er tilordnet din bruker vil få ulike funksjonsknapper.

## LOGG UT

Når du er ferdig bør du logge ut av DSB-CIM. Dette kan du gjøre ved å velge knappen som Logg ut i knapperaden, eller velge Snarveier nederst til venstre, og deretter blogg ut